# Configuratie van LDAP verificatieobject op FireSIGHT-systeem

## Inhoud

Inleiding Configuratie van een LDAP-verificatieobject Verwante document

## Inleiding

Verificatieobjecten zijn serverprofielen voor externe verificatieservers, die verbindingsinstellingen en de filterinstellingen voor deze servers bevatten. U kunt verificatieobjecten op een FireSIGHT Management Center maken, beheren en verwijderen. In dit document wordt beschreven hoe u de LDAP-verificatieobject op FireSIGHT-systeem kunt configureren.

## Configuratie van een LDAP-verificatieobject

- 1. Meld u aan bij de webgebruikersinterface van het FireSIGHT Management Center.
- 2. Navigeer naar systeem > Lokaal > gebruikersbeheer.

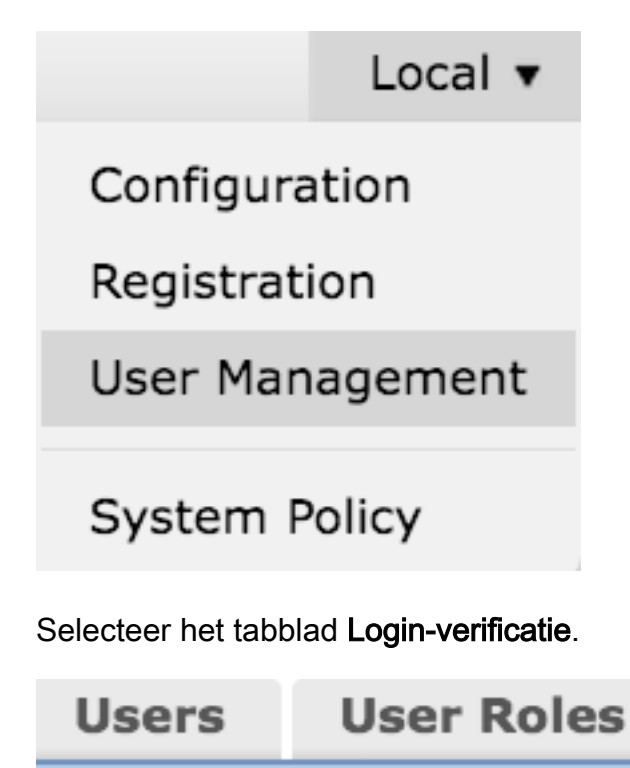

**Login Authentication** 

Klik op Verificatieobject maken.

## Create Authentication Object

- 3. Selecteer een verificatiemethode en een servertype.
  - Verificatiemethode : LDAP
  - Name: <naam van verificatieobject>
  - Type server: MS Active Directory

Opmerking: Velden met sterretjes (\*) zijn vereist.

| Authentication Object |                     |
|-----------------------|---------------------|
| Authentication Method | LDAP \$             |
| Name *                |                     |
| Description           |                     |
| Server Type           | MS Active Directory |

4. Specificeer de hostnaam van de server en het IP-adres. Een back-upserver is optioneel. Elke Domain Controller binnen hetzelfde domein kan echter worden gebruikt als een reserveserver.

**Opmerking:** Hoewel de LDAP poort standaard op poort **389 staat**, kunt u een niet-standaard poortnummer gebruiken dat de LDAP server aanstuurt.

5. Specificeer de LDAP-specifieke parameters zoals hieronder wordt weergegeven:

**Tip**: De gebruikers-, groep- en OU-eigenschappen moeten worden geïdentificeerd voordat **u** de **LDAP-specifieke parameters** gaat configureren. Lees <u>dit document</u> om de eigenschappen van het actieve lidaf-object van de map te identificeren voor de configuratie van het verificatieobject.

- Base DN Domain of Specific OU ISDN
- Base Filter de groep DNA waarvan de gebruikers lid zijn.
- Gebruikersnaam Imitatie-rekening voor DC
- Wachtwoord: <wachtwoord>
- Wachtwoord bevestigen: <wachtwoord>

Geavanceerde opties:

- Encryptie: SSL, TLS of geen
- SSL-certificaatuploadpad: Upload de CA-certificering (optioneel)
- Sjabloon voor gebruikersnaam: %s
- Time-out (seconden): 30

| LDAP-Specific Parameters    |                                 |           |                                                                                             |
|-----------------------------|---------------------------------|-----------|---------------------------------------------------------------------------------------------|
| Base DN *                   | DC=VirtualLab,DC=local          | Fetch DNs | ex. dc=sourcefire,dc=com                                                                    |
| Base Filter                 | (memberOf=CN=Secadmins,CN=Seco  |           | <pre>ex. (cn=jsmith), (!cn=jsmith), (&amp;(cn=jsmith)(!(cn=bsmith)<br/>(cn=csmith*)))</pre> |
| User Name *                 | CN=sfdc1,CN=Service Accounts,DC |           | ex. cn=jsmith,dc=sourcefire,dc=com                                                          |
| Password *                  | •••••                           |           |                                                                                             |
| Confirm Password *          | •••••                           |           |                                                                                             |
| Show Advanced Options       | •                               |           |                                                                                             |
| Encryption                  | 🗇 SSL 🗇 TLS 💌 None              |           |                                                                                             |
| SSL Certificate Upload Path | Browse.                         |           | ex. PEM Format (base64 encoded version of DER)                                              |
| User Name Template          | 965                             |           | ex. cn=%s,dc=sourcefire,dc=com                                                              |
| Timeout (Seconds)           | 30                              |           |                                                                                             |

In de Domain Security Policy Setting van de AD, indien de LDAP server Signing-eis is ingesteld, moet er SSL of TLS worden gebruikt.

#### Vereisten voor signalering van LDAP-server

- None: Het ondertekenen van gegevens is niet vereist om zich aan een server te binden. Als de client gegevens gebaren vraagt, ondersteunt de server het.
- Meld: Tenzij het TLS\SSL wordt gebruikt, moet de LDAP-gegevenssignaaloptie worden onderhandeld.

**Opmerking:** Voor LDAPS is geen client- of CA-certificaat (CA-cert) vereist. Het zou echter een extra beveiligingsniveau van CA cert zijn geüpload naar het verificatieobject.

#### 6. Toewijzing van kenmerken specificeren

- UI-toegangskenmerk: AMAaccountNaam
- Shell-toegangskenmerk: AMAaccountNaam
- Attribute Mapping

| UI Access Attribute *    |  |
|--------------------------|--|
| Shell Access Attribute * |  |

**Tip**: Als u in de testuitvoer een bericht van niet-ondersteunde gebruikers tegenkomt, wijzigt u het **UI-toegangskenmerk** in **naam van** gebruiker en zorgt u ervoor dat de **gebruikersnaamsjabloon** is ingesteld op **%s**.

| Unsupported Admin Users | The following administrator shell access users (3) were found with this filter but are invalid because their format is not supported for this appliance:<br>       |  |
|-------------------------|----------------------------------------------------------------------------------------------------|--|
| Unsupported Users       | The following users (3) were found with this filter but are invalid because their format is not supported for this appliance:<br>secadmin1 , secadmin2 , secadmin3 |  |
| *Required Field         | Save Test Cancel                                                                                                    |  |

#### 7. Groepsgecontroleerde toegangsrollen instellen

Op **ldp.exe**, bladert u naar elke groepen en kopieert u de betreffende groep DN naar het verificatieobject zoals hieronder wordt getoond:

• <groepsnaam> groep DN: <groep den>

• Kenmerk groepslid: moet altijd lid zijn

Voorbeeld:

- Administrator Group DN: CN=DC Admins, CN=Security Groepen, DC=VirtualLab, DC=Local
- Kenmerk groepslid: lid

Een AD-beveiligingsgroep heeft een eigenschap van **lid**, gevolgd door de DN-gebruikers van leden. Het nummer dat aan **de** eigenschap voorafgaat geeft het aantal aangesloten gebruikers aan.

32 member: CN=secadmin3,CN=Users,DC=VirtualLab,DC=local; CN=secadmin2,CN=Users,DC=VirtualLab,DC=local; CN=secadmin1,CN=Users,DC=VirtualLab,DC=local;

8. Selecteer **Zelfde als basisfilter** voor Shell Access Filter, of specificeer lidOf eigenschap zoals aangegeven in stap 5.

Shell-toegangsfilter: (lid van=<groep DN>)

Bijvoorbeeld:

**Shell-toegangsfilter**: (lid van=CN=Shell gebruikers, CN=Security Groepen, DC=VirtualLab,DC=local)

9. Sla de verificatieobject op en voer een test uit. Hieronder ziet een succesvol testresultaat eruit:

# Info

Administrator Shell Test:

3 administrator shell access users were found with this filter.

×

×

50

See Test Output for details.

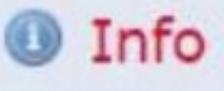

User Test:

3 users were found with this filter. See Test Output for details.

## Success

Test Complete: You may enter a test user name to further verify your Base Filter parameter.

| Admin Users     | The following administrator shell access users (3) were found with this filter:<br>secadmin1, secadmin2, secadmin3 |
|-----------------|----------------------------------------------------------------------------------------------------|
| Users           | The following users (3) were found with this filter:<br>                                                           |
| *Required Field | Save Test Cancel                                                                                                   |

10. Nadat de verificatieobject de test heeft doorlopen, stelt u het object in het systeembeleid in en past u het beleid opnieuw op uw apparaat toe.

### Verwante document

Identificeer actieve Directory LDAP Objectkenmerken voor verificatie Objectconfiguratie